## How to set up IKEv2 VPN connection on Mac

## Copyright by CC/IESL-FORTH 2023 v1

Follow the steps below to set up a manual IKEv2 VPN connection on your macOS:

1. Click the **Apple icon** in the upper-left corner of the screen and choose the **System Preferences...** option:

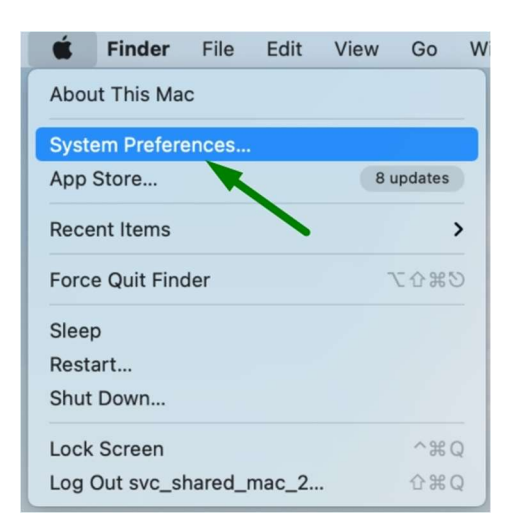

2. Within the System Preferences menu, locate the Network icon and click on it:

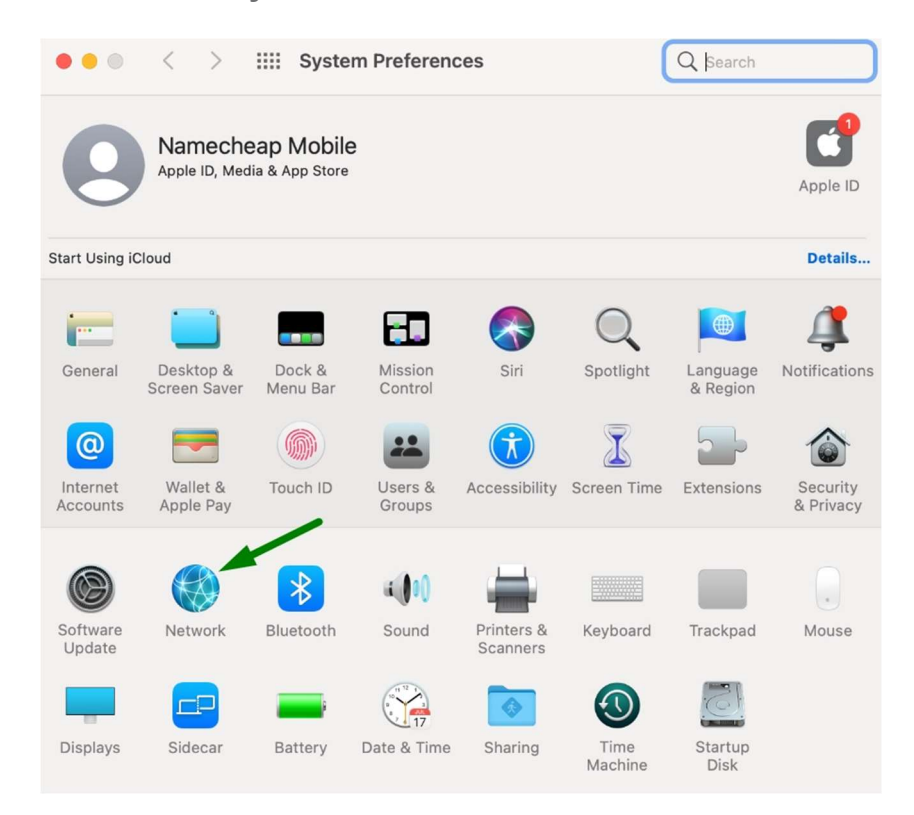

3. Create a new connection profile by clicking the square '+' (Plus) button on the lower end of the box on the left side.

**Note**: Administrative privileges will be required to proceed further. To get administrative privileges, follow these steps: Locate the **Lock** icon in the lower-left corner of the panel labeled **Click the lock to make changes**, and click to continue. When the login dialog appears, enter your Mac login username and password in the corresponding fields (if you are unable to proceed with this step and you do not have access to an administrator account, you may need to contact Apple support). Once you have entered your login details, click the **OK** button to continue.

After you enable administrative privileges, the **Lock** icon in the bottom left corner will be unlocked:

| ••• < > ====                                            | Network                                                                            | Q Bearch                                                                                 |
|---------------------------------------------------------|------------------------------------------------------------------------------------|------------------------------------------------------------------------------------------|
| Location Wi-Fi<br>● Connected                           | on: Automatic<br>Status: Connected                                                 | Turn Wi-Fi Off                                                                           |
| Bluetooth PAN<br>Not Connected                          | WI-FI is connected to<br>address 192.168.3.13.                                     | Dartax3 and has the IP                                                                   |
| USB 10/11000 LAN<br>Not Connected<br>WiFi               | Network Name: DartAX3                                                              | con this network                                                                         |
| Not Connected      Thunderbolt Bridge     Not Connected | Ask to join Pers                                                                   | onal Hotspots                                                                            |
| NamecheN (L2TP)<br>Not Connected                        | ASK to Join new<br>Known networks wil<br>no known networks<br>to manually select a | networks<br>Il be joined automatically. If<br>are available, you will have<br>a network. |
| +                                                       | ✓ Show Wi-Fi status in menu bar                                                    | Advanced ?                                                                               |
|                                                         |                                                                                    | Revert Apply                                                                             |

4. When the dialog box appears, enter the details as given below and click the **Create** button to continue:

- Interface: select VPN from the drop-down
- VPN Type: IKEv2
- Service name: any name you prefer that helps you easily identify the VPN connection

| $\bullet \bullet \bullet  <  >  :$ | Network                                     | Q Search     |
|------------------------------------|---------------------------------------------|--------------|
| L                                  | ocation: Automatic                          | ٥            |
| Connected                          | Status: Not Connec                          | cted         |
| Bluetooth PAN                      |                                             |              |
| USB 10/1<br>Not Conn Select        | t the interface and enter a name for the n  | iew service. |
| WiFi<br>Not Conn                   | Interface: VPN                              | <u> </u>     |
| Thunderbo<br>Not Conn S            | VPN Type: IKEv2<br>ervice Name: VPN (IKEv2) |              |
| Nameche                            | Cancel                                      | Create       |
|                                    |                                             |              |
|                                    | ·                                           |              |
| + - •                              | Show VPN status in menu bar                 | Advanced ?   |
|                                    |                                             | Revert Apply |

5. Once the new connection profile is created, fill in the following fields to configure:

- Server Address: ultivpn.iesl.forth.gr
- Remote ID: ultivpn.iesl.forth.gr
- Local ID: empty

Click on the **Authentication Settings** and proceed to the next step:

|                               | Location: | Automatic       | 0                         |          |
|-------------------------------|-----------|-----------------|---------------------------|----------|
| 🕤 Wi-Fi<br>Ocnnected          |           | Status:         | Not Connected             |          |
| Bluetooth PAN                 |           |                 |                           |          |
| USB 10/11000<br>Not Connected | LAN       |                 |                           |          |
| WiFi                          |           | Server Address: | ultivpn.iesl.forth.       | gr       |
| 💕 🛑 Not Connected             |           | Remote ID:      | ultivpn.iesl.forth.g      | gr       |
| Thunderbolt Br                | dge       | Local ID:       |                           |          |
| NamecheN (L<br>Not Connected  | 2TP)      |                 | _ Authentication Settings | i        |
| VPN (IKEv2)<br>Not Connected  |           | /               | Connect                   |          |
|                               |           | Show VPN status | in menu bar               | Advanced |

6. In the next dialog box, fill in the fields as provided below to complete the setup:

- User Authentication type: Username
- User Name: IESL eMail
- **Password**: Your password

Click the **OK** button to continue:

|                      | IIII Network                                                                                                    |              |
|----------------------|----------------------------------------------------------------------------------------------------|--------------|
|                      | Location: Automatic                                                                                                    | 0            |
| T Wi-Fi              | Status: Not Connected                                                                                                    |              |
| Bluetooth PAN        |                                                                                                    |              |
| USB-10/1100          | Authentication Settings:                                                                                                    |              |
| WiFi<br>Not Connecto | Username                                                                                                    | 0            |
| Thundarbolt B        | Username: username@iesl.forth.gr<br>Password: •••••                                                                                                    | -            |
| NamecheN (           | Cancel                                                                                                    |              |
| VPN (IKEv2)          | Contract of the second second s | _            |
|                      |                                                                                                    |              |
| + - 0-               | ✓ Show VPN status in menu bar                                                                                                    | Advanced ?   |
|                      |                                                                                                    | Revent Apply |

7. Put the check mark next to **Show VPN status in menu bar** located on the left from the "Advanced..." button. Once done, click the **Apply** button in the lower-right corner of the panel:

|                                                                                                    | Location: | Automatic  |                                 | ٢                                      |              |  |
|----------------------------------------------------------------------------------------------------|-----------|------------|---------------------------------|----------------------------------------|--------------|--|
| Wi-Fi<br>Connected<br>Bluetooth PAN<br>Not Connected<br>USB 10/11000 LA                                                  | N         | S          | tatus: N                        | lot Connected                          |              |  |
| <ul> <li>Not Connected</li> <li>WiFi</li> <li>Not Connected</li> <li>Thunderbolt Bridg</li> <li>Not Connected</li> </ul> | e         | Server A   | ddress:<br>note ID:<br>ocal ID: | ultivpn.iesl.fort<br>ultivpn.iesl.fort | h.gr<br>h.gr |  |
| NamecheN (L2T)<br>Not Connected<br>VPN (IKEv2)<br>Not Connected                                                          | P)        |            |                                 | Authentication Settin<br>Connect       | gs           |  |
| - @~                                                                                                    |           | Show VPN s | tatus in                        | menu bar                               | Advanced     |  |

8. Test your newly created connection by clicking the **Connect** button under **"Authentication Settings...**" and proceed further:

| Location                                                                                                    | n: Automatic                                                       | 0                       |
|----------------------------------------------------------------------------------------------------|--------------------------------------------------------------------|-------------------------|
| Wi-Fi<br>Connected<br>Bluetooth PAN<br>Not Connected<br>USB 10/11000 LAN                                                  | Status: Not Connect                                                | ed                      |
| <ul> <li>Not Connected</li> <li>WiFi</li> <li>Not Connected</li> <li>Thunderbolt Bridge</li> <li>Not Connected</li> </ul> | Server Address: ultivpn.ies<br>Remote ID: ultivpn.ies<br>Local ID: | l.forth.gr<br>.forth.gr |
| NamecheN (L2TP)<br>Not Connected<br>VPN (IKEv2)<br>Not Connected                                                          | Authenticati                                                       | ion Settings            |
|                                                                                                    | Show VPN status in menu bar                                        | Advanced                |

9. After the VPN connection is established, check the **Status** indicator at the top of the window for any error or warning messages.

Also, look for the **Status: Connected** message with the **Connection Time** and **IP Address** details as shown below:

| Locatio                                                                    | h: Automatic                                                                 | •              |
|----------------------------------------------------------------------------|------------------------------------------------------------------------------|----------------|
| Wi-Fi<br>Connected<br>VPN (IKEv2)<br>Connected                             | Status: Connected<br>Connect Time: 00:01:03<br>IP Address: 172.20.148.4      |                |
| USB 10/11000 LAN Not Connected WiFi Not Connected                          | Server Address: ultivpn.iesl.for<br>Remote ID: ultivpn.iesl.for<br>Local ID: | th.gr<br>th.gr |
| Thunderbolt Bridge     Not Connected     NamecheN (L2TP)     Not Connected | Authentication Se<br>Disconnect                                              | ttings         |
| - 0.                                                                       | ✓ Show VPN status in menu bar                                                | Advanced       |

10. For a quick way to access your VPN connection, locate the VPN indicator on the top of the screen. Look for the **Connect/Disconnect VPN (IKEv2)** option and click on it to open a context menu. From this menu, you can quickly start and stop your VPN session without navigating through the **System Preferences** menu:

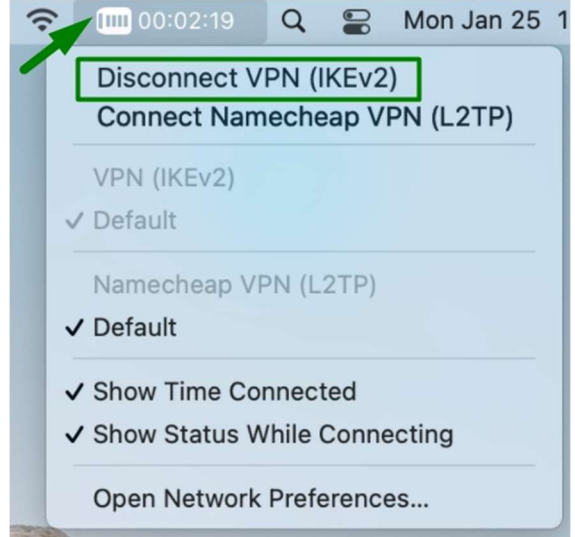